# 棠城金服平台

# 企业(个人)用户操作手册

V 1.0

2024年02月

第1页共10页

# 文档历史

| 修订日期       | 修订内容 | 修订版本 | 修订人 |
|------------|------|------|-----|
| 2024.02.02 | 创建   | V1.0 | 杨洋  |
|            |      |      |     |
|            |      |      |     |
|            |      |      |     |
|            |      |      |     |
|            |      |      |     |
|            |      |      |     |

**文档阅读提示**:勾选视图中的导航窗格,可以让您快速阅读本文

# 目录

| 一、用  | ]户注册、登录 | 4   |
|------|---------|-----|
| 1.1、 | 用户注册、登录 | .4  |
| 1.2、 | 忘记密码    | 6   |
| 二、用  | ]户操作    | .7  |
| 2.1、 | 用户首页    | .7  |
| 2.2、 | 融资申请    | . 8 |

# 一、用户注册、登录

## 1.1、用户注册、登录

1. 访问棠城金服官方网站: <u>https://www.rctcjf.com/</u> 点击登录或注册

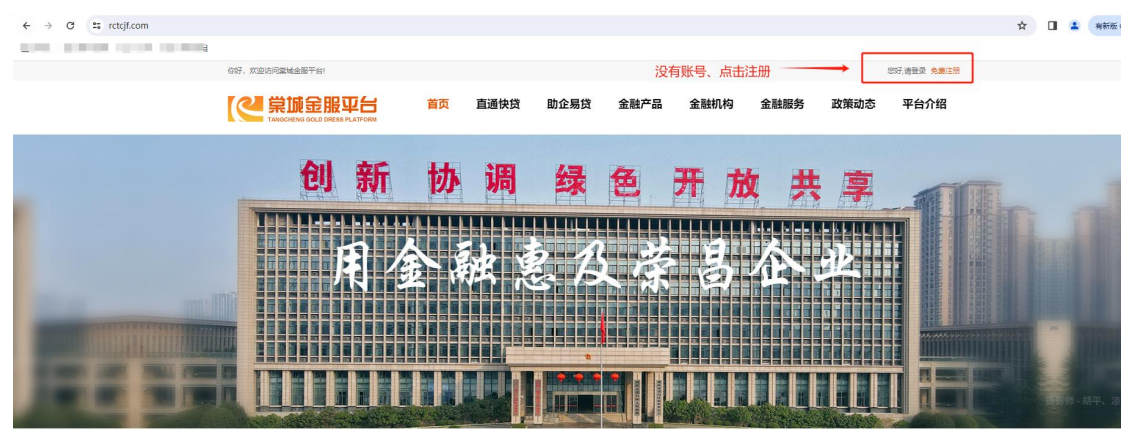

(主页-登录和注册按钮)

 Control Control Contro Control Control Contro Control Control Control Control Control C

(登录页)

#### 第4页共10页

| 棠城          | 金服 | 平 | 台 |
|-------------|----|---|---|
| - I + // N. |    |   |   |

|               | 用户注册                 |    |
|---------------|----------------------|----|
| 用人动声不共日人的     | 请输入手机号码              |    |
| 用金融意及家首任业     | 请输入验证码 发送验证码         |    |
| At us they to | ☆ 请输入密码              |    |
|               | → 请再次输入密码            | L  |
|               | □我已阅读并同意《用户协议》《隐私政策》 | OT |
|               | 備定<br>已有账户, 立即登录     |    |
|               | 2                    |    |

(注册页)

完成用户注册。默认会自动登录。企业用户需要绑定企业信息,才能完成 后续融资产品 (针对企业的)申请操作。

| 你好,欢迎访问業城金服平台! |      |        |          |      |       |      | <b>(2</b> 1) | 用户中心 【退出】 |
|----------------|------|--------|----------|------|-------|------|--------------|-----------|
| 《 常城金服平台       | 首页   | 直通快贷   | 助企易贷     | 金融产品 | 金融机构  | 金融服务 | 政策动态         | 平台介绍      |
|                | 业绑定  |        |          |      |       |      |              |           |
|                |      | * 企业名称 | 请输入企业名称  |      |       |      |              |           |
| 常用户信息          | * 统一 | 社会信用代码 | 请输入统一社会信 | 用代码  |       |      |              |           |
| ∭ 申请记录         |      | * 注册地址 | 请输入注册地址  |      |       |      |              |           |
| 我的企业           |      | * 法人姓名 | 请输入法人姓名  |      |       |      |              |           |
|                | *    | 法人身份证号 | 请输入法人身份证 |      |       |      |              |           |
|                |      | 法人手机号  | 请输入法人手机号 |      |       |      |              |           |
|                | 9    | 短信验证码  | 请输入短信验证码 |      | 获取验证码 |      |              |           |
|                |      |        |          |      |       |      |              |           |
|                | _    |        | _        |      |       |      |              |           |
|                |      | 绑定并授权  |          |      |       |      |              |           |
|                |      |        |          |      |       |      |              |           |

(绑定企业信息)

## 1.2、忘记密码

点击忘记密码, 接收短信验证码。进行密码重置。

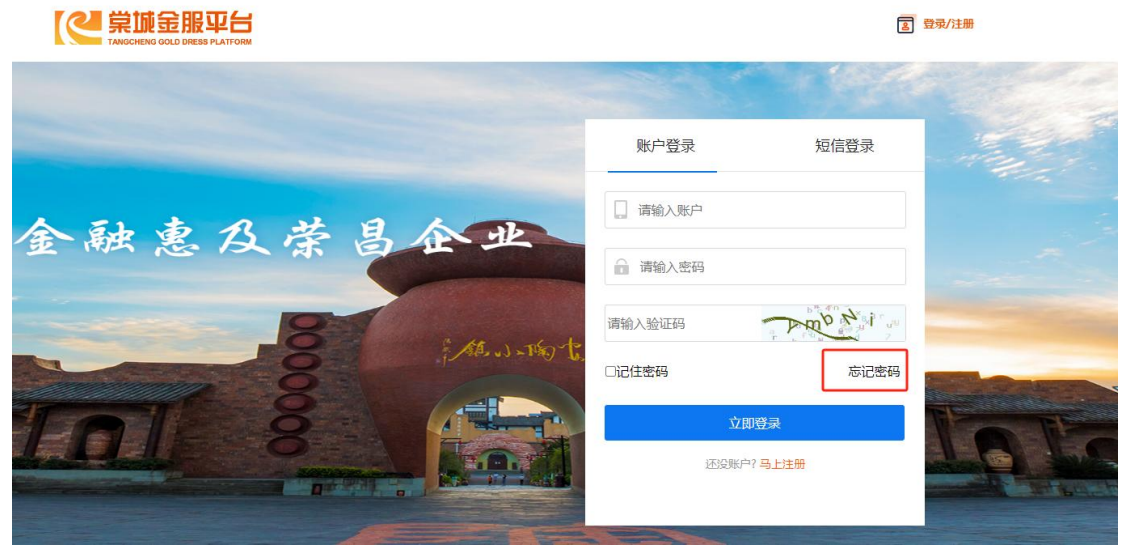

### (点击忘记密码)

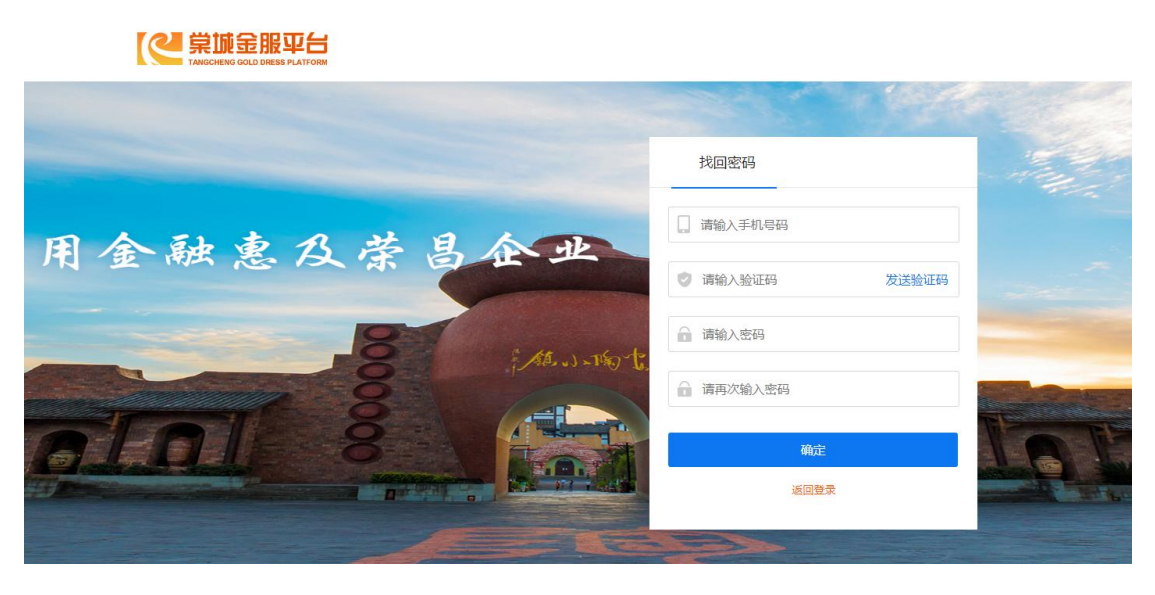

(密码重置)

# 二、用户操作

登录成功后,用户将进入用户中心界面

# 2.1、用户首页

| 你好,欢迎访问棠城金服平台!                                     |          |        |      |      |      | (8) 137 00L 07.1. | 用户中心 【退出】 |
|----------------------------------------------------|----------|--------|------|------|------|-------------------|-----------|
| は<br>構成金服平台<br>TANGCHENG GOLD DRESS PLATFORM<br>首页 | 直通快贷     | 助企易贷   | 金融产品 | 金融机构 | 金融服务 | 政策动态              | 平台介绍      |
|                                                    |          |        |      |      |      |                   |           |
| ★ 用户信息                                             | 上传头像     |        |      |      |      |                   |           |
|                                                    |          |        |      |      |      |                   |           |
| 血 我的企业 昵称                                          |          |        |      |      |      |                   |           |
| 性别                                                 | ◎男 ○女    | ○ 保密   |      |      |      |                   |           |
| 联系地址                                               | 重庆市荣昌区XX | X街道XX号 |      |      |      |                   |           |
|                                                    |          |        |      |      |      |                   |           |
|                                                    |          | _      |      |      |      |                   |           |
|                                                    | 保存       |        |      |      |      |                   |           |
|                                                    |          |        |      |      |      |                   |           |

【用户信息】显示用户基本信息,如账号名称,昵称及用户联系地址

【申请记录】显示用户的融资记录(在有申请记录的情况下,可以实时看 到该记录的状态变化)

| 你好, 欢迎访问堂城金服平台! |      |        |          |      |      |      | 8×   | 用户中心 [退出] |
|-----------------|------|--------|----------|------|------|------|------|-----------|
|                 | 首    | 页 直通快贷 | 助企易贷     | 金融产品 | 金融机构 | 金融服务 | 政策动态 | 平台介绍      |
|                 | 申请记录 | E      |          |      |      |      |      |           |
|                 | 序号   | 产品     | 申请金额(万元) |      | 申请时间 |      | 申请状态 | 订单详情      |
| 🔭 用户信息          | 1    | 经营快贷   |          | 200  |      | U    | 待接单  | 重有        |
| 🛗 申请记录          |      |        |          |      |      |      |      |           |
| 血 我的企业          |      |        |          |      |      |      |      |           |
|                 |      |        |          |      |      |      |      |           |
|                 |      |        |          |      |      |      |      |           |
|                 |      |        |          |      |      |      |      |           |
|                 |      |        |          |      |      |      |      |           |

状态【待接单】表示该申请等待银行或相关部门对接 状态【待审核】表示银行或相关部门已对接,正在等待审核信息 状态【未通过】表示银行或相关部门已审核,本次申请未能通过 状态【已放款】表示银行或相关部门已审核,本次申请通过并放款

【我的企业】显示/绑定当前用户对应的企业信息(一个用户只能绑定1家 企业,绑定后无法删除、无法修改,请注意如实填写企业信息)

| 你好, 欢迎访问棠城金服平台! |           |        |           |      |      | 8×10 545 | 用户中心 【退出】 |
|-----------------|-----------|--------|-----------|------|------|----------|-----------|
|                 | 首页  直通快约  | 贷 助企易贷 | 金融产品      | 金融机构 | 金融服务 | 政策动态     | 平台介绍      |
|                 | 企业绑定      |        |           |      |      |          |           |
|                 | * 企业名     | 称重庆。   |           |      |      |          |           |
| 果 用户信息          | * 统一社会信用代 | 码      | 0500B     |      |      |          |           |
| ▶ 申请记录          | * 注册地     | 址      | 1/4-144 E |      |      |          |           |
| 血 我的企业          | * 法人姓     | 名      |           |      |      |          |           |
|                 | * 法人身份证   | 5      |           |      |      |          |           |
|                 | * 法人手机    | ₹      |           |      |      |          |           |
|                 |           |        |           |      |      |          |           |
|                 |           |        |           |      |      |          |           |
|                 |           |        |           |      |      |          |           |
|                 |           |        |           |      |      |          |           |
|                 |           |        |           |      |      |          |           |

## 2.2、融资申请

申请方式一:进入产品列表界面,按需筛选。

棠城金服平台

| 你好,欢迎访问棠城金服平台!                             |                                                              |                           |                       | 0                                                                                                    | 「「「「「「」」(現出) |
|--------------------------------------------|--------------------------------------------------------------|---------------------------|-----------------------|----------------------------------------------------------------------------------------------------|--------------|
|                                            | 服平台 首页 直通快贷 助企经<br>RRESS PLATFORM                            | 易贷 金融产品                   | 金融机构 金                | 融服务 政策动态                                                                                                    | 5 平台介绍       |
| 全部<br>银行<br>重庆 <del>!</del>                | 重庆农村商业银行 重庆三峡银行荣昌支行 邮储银行荣昌<br>银行荣昌支行 菜昌汇丰村镇银行 哈尔滨银行荣昌支行 名    | 昌支行 农行荣昌支行<br>¥夏银行荣昌支行 农发 | 中行荣昌支行 工商银行<br>行荣昌支行  | 行荣昌支行 建行荣昌支                                                                                                    | र्थन         |
| 特色全部                                       | 纾困扶持 科创 知识产权 税务                                              |                           |                       |                                                                                                    |              |
| 方式 全部                                      | 信用 房产 车辆 科创 专利 担保 抵押                                         |                           |                       |                                                                                                    |              |
| 类型 全部                                      | 企业类 个人类                                                      |                           |                       |                                                                                                    |              |
| 金额 全部                                      | 0-100万 101-500万 501-1000万 1001-3000万                         | 3001万+                    |                       |                                                                                                    |              |
| 综合排序 利率(                                   | 氐 额度高 发布时间                                                   |                           |                       |                                                                                                    |              |
| C TARHAW WH                                | <b>重庆农村商业银行-房快贷</b><br>产品优势、特点:还款方式: 按期结息到期还本、…<br>产品简介: 房快贷 | 10个工作日<br>办理所需时间          | <b>500万元</b><br>产品额度  |                                                                                                    | 点击申请         |
|                                            | <b>重庆农村商业银行-票快贴</b><br>产品优势、特点:针对企业银行承兑汇票贴现<br>产品简介:票快贴      | <b>2个工作日</b><br>办理所需时问    | <b>1000万元</b><br>产品额度 | 日本<br>一<br>一<br>本<br>一<br>本<br>一<br>本<br>一<br>本<br>一<br>一<br>本<br>一<br>一<br>一<br>一<br>一<br>一<br>一<br>一<br>一<br>一<br>一<br>一<br>一 | 点击申请         |
| C 章系家材商业依行<br>Cooliges Houldonspecial Mart | <b>重庆农村商业银行-税快贷</b><br>产品优势、特点:针对企业增值税、所得税等纳税…               | 1个工作日<br>小 TELCORE NACT   | 200万元                 |                                                                                                    | 点击申请         |
|                                            | (ने                                                          | <sup>2</sup> 品列表)         |                       |                                                                                                    |              |

单击按钮"点击申请",则可浏览该产品的详情介绍页面。点击立即办理, 输入随机验证码,提示操作成功。同时,您会收到一条提示短信。

| 1#                                                                                  |                                               |                |     |                    |                   |
|-------------------------------------------------------------------------------------|-----------------------------------------------|----------------|-----|--------------------|-------------------|
| の好、文空病同業減金展平台:<br>(会学、英雄)会展平台:<br>首页<br>Такосных оси риска к раниска фактарии       | www.rctcjf.com 显示<br>操作成功,我们会尽快与您取得联系,请保持手机畅通 |                | 融服务 | ②火烫火烫的眼睛 (<br>政策动态 | 用户中心) (退出<br>平台介绍 |
| 首页>贷款产品>详情                                                                          |                                               |                |     |                    |                   |
| <ul> <li>         ・         か理所需时间: 5-8个工作日         ・         ・         ・</li></ul> | WMSK3                                         | ×<br>Roch Mark | ŧŝŲ |                    |                   |
|                                                                                     |                                               |                |     |                    |                   |

(操作成功提示)

第9页共10页

申请方式二:进入首页或点击助企易贷(贷款需求发布)跳转到,企业融 资需求发布模块:

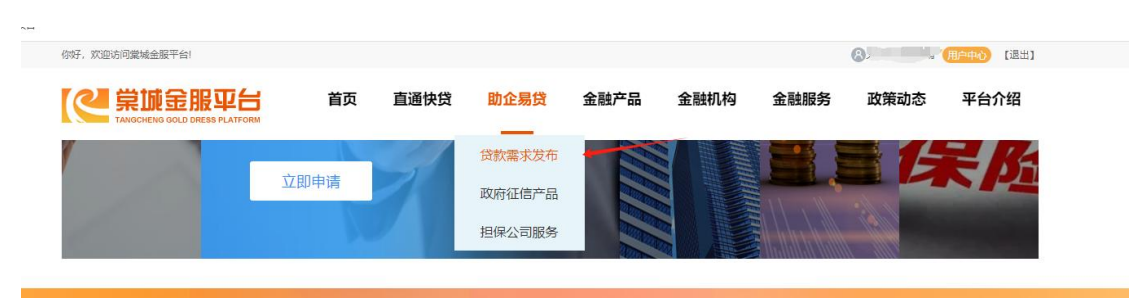

需求发布界面:

| 融贫玉额     | 请输入金额      | 万元  | *联系人     | 1000  |     | TARDELERAT | 1日1日17110月1日(22,03) |    |
|----------|------------|-----|----------|-------|-----|------------|---------------------|----|
| 申请期限     | 请选择        | ~   | *联系人手机号  | •     |     | 信用         | 房产                  | 车辆 |
| 贷款用途     | 请选择        | ~   | 是否已有银行贷款 | 〇是    | • 否 | 科创         | 专利                  | 担保 |
| *企业名称    | <b>T</b> . | F   | 上一年营业收入  | 请输入金额 | 万元  | arc att    | L                   | L  |
| 统一社会信用代码 | 请输入统一社会信   | 用代码 | 选择银行     | 请选择   | × . | 批押         |                     |    |

该界面发布需求会要求用户登录并完成企业绑定。按需填写后,并选择对 应银行,发布融资需求。若不选择银行,系统会自动为您匹配多家银行,进行 需求对接。

注:本次申请流程尚未完结前,暂不能发起下一次新的融资申请。

本操作手册完